## Контрольный пример

1. Запустить Microsoft PowerPoint.

Для этого выполнить следующие действия: ПУСК – ПРОГРАММЫ - MICROSOFT POWERPOINT.

2. В открывшемся окне *PowerPoint* выбрать ШАБЛОН ПРЕЗЕНТАЦИИ. Затем нажать на кнопку **ОК**.

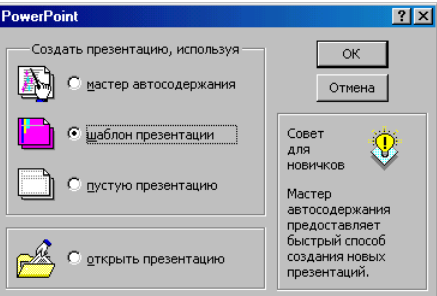

3. В открывшемся окне *Создать презентацию* активизировать вкладку *Презентации*, щелкнув по ней левой кнопкой мышки. Среди предложенных презентаций выбрать **Личная основная страница** (стандартная), щелкнув по ней левой кнопкой мышки. Нажать кнопку **ОК**.

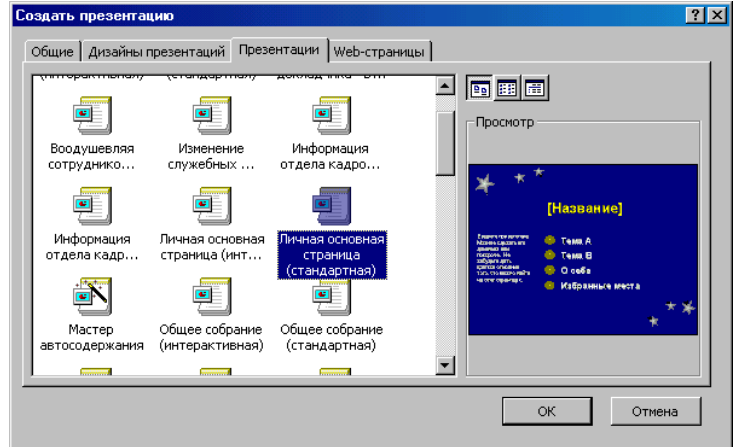

4. На экране произойдет открытие презентации, состоящей из 5 слайдов. Переход между слайдами осуществляется при помощи полосы прокрутки или клавиш PgUp, PgDown.

5. Заполнить предлагаемый шаблон презентации персональными данными.

Первый слайд содержит название, содержание презентации и приветствие.

Название: «Моя личная страница»

Содержание:

- Мои увлечения;
- Любимые книги;
- О себе;
- Список любимых блюд

Приветствие: «Здравствуйте!!! Это страничка с информацией обо мне». После ввода информации первы<u>й слайд примет следующий вид.</u>

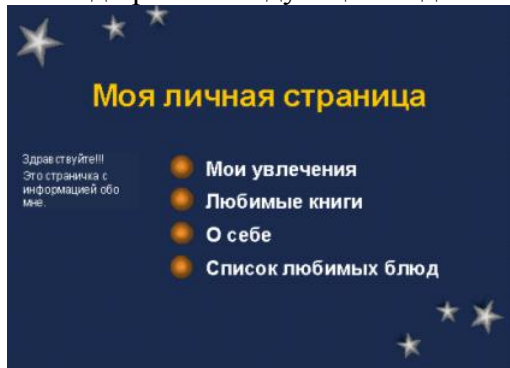

Второй слайд презентации содержит тему слайда, рисунок и список, раскрывающий тему слайда. Тема слайда: «Мои увлечения»

Список содержит перечень увлечений, например:

- Чтение;
- Музыка.

Для вставки рисунка в слайд выполните двойной щелчок мышкой в соответствующей области слайда. Перед Вами откроется окно Microsoft Clip Gallery 3.0.

| Microsoft clip dallery 5                                                                 |                         |                  |                                          | <u> </u>                   |
|------------------------------------------------------------------------------------------|-------------------------|------------------|------------------------------------------|----------------------------|
| Графика<br>Жесты<br>Животные<br>Злания                                                   | 🗟 Картинки              | <b>∢́д</b> Звуки | Реда Видео<br>Вст <u>и</u>               | рвить                      |
| адалия<br>Знаки<br>Карикатуры<br>Люди<br>Научная графика<br>Развлечения<br>Спорт и отдых |                         |                  |                                          | авка                       |
| Транспорт<br>Фигуры<br>Хозяйство<br>Энергия<br>(Все разделы)<br>Screen Beans             |                         |                  | Г <u>У</u> вели<br>Графика.<br>этом разд | чить<br>Всего в<br>целе: 1 |
| <u>И</u> зменить                                                                         | Параметр <u>ы</u> клипа | Импортироват     | 💌                                        |                            |
| Графика. Ключевые слова                                                                  | Любовь Цветы Love       |                  | 2                                        |                            |

Выберите интересующий Вас рисунок из имеющихся в каждом разделе вкладки *Графика* и нажмите кнопку **Вставить**. В данном примере выбран рисунок из раздела «Растения». После вставки рисунка второй слайд примет следующий вид.

| Мои увлечения |                      |     |
|---------------|----------------------|-----|
| <b>Rest</b>   | о Чтение<br>● Музыка |     |
|               |                      | *** |

Третий слайд презентации содержит тему слайда, рисунок и список, раскрывающий тему слайда. Тема слайда: «Любимые книги»

Список содержит перечень книг, например:

- «Война и мир»;
- «Преступление и наказание»;
- «Отцы и дети»;
- «Анна Каренина».

Для вставки рисунка в слайд выполните двойной щелчок мышкой в соответствующей области слайда. Перед Вами откроется окно Microsoft Clip Gallery 3.0. Выберите интересующий Вас рисунок из имеющихся в каждом разделе вкладки **Графика** и нажмите кнопку **Вставить**. После внесения информации третий слайд примет вид.

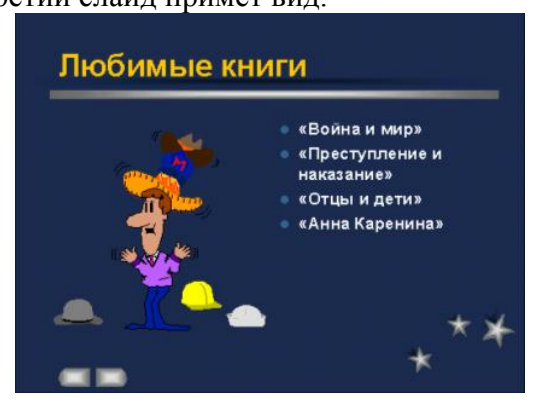

Четвертый слайд презентации содержит тему слайда, объект и двухуровневый список, раскрывающий тему слайда.

Тема слайда: «О себе»

Первый уровень списка содержит заголовок уровня – «Немного обо мне» и элементы списка: имя, электронный адрес, место проживания, дополнительную информацию, например:

- «Василиса»;
- «bacilica@mail.ru»;
- «г. Владивосток»;
- «преподаватель ВГУЭС».

Второй уровень списка содержит заголовок – «Вот и все». Элементов списка нет.

После двойного щелчка в соответствующей области слайда перед Вами откроется окно *Вставить* объект. В поле *Тип объекта* выберите Microsoft Clip Gallery. Нажмите кнопку **ОК**.

|                                                                           | <u>Т</u> ип объекта:                                                                                                    | OK           |
|---------------------------------------------------------------------------|----------------------------------------------------------------------------------------------------|--------------|
| <ul> <li>Создать <u>н</u>овый</li> <li>Создать <u>и</u>з файла</li> </ul> | Comic Chat Room<br>Macromedia Shockwave Director Contr<br>Microsoft Clip Gallery                                                            | Отмена       |
|                                                                           | Microsoft Eduction 3.0<br>Microsoft Map<br>Microsoft Photo Editor 3.0 Photo<br>Microsoft Photo Editor 3.0 Scan<br>MS Organization Chart 2.0 | 🗖 Как значок |
| -                                                                         | MS Organization Chart 2.0                                                                                                    |              |
| Результат Вставля                                                         | ает новый объект Microsoft Clip                                                                                                    |              |
| Gallery.                                                                  |                                                                                                    |              |

Перед Вами откроется окно Microsoft Clip Gallery 3.0 (см. рис. 186). Выберите интересующий Вас рисунок из имеющихся в каждом разделе вкладки *Графика* и нажмите кнопку **Вставить**. После внесения информации четвертый слайд примет вид.

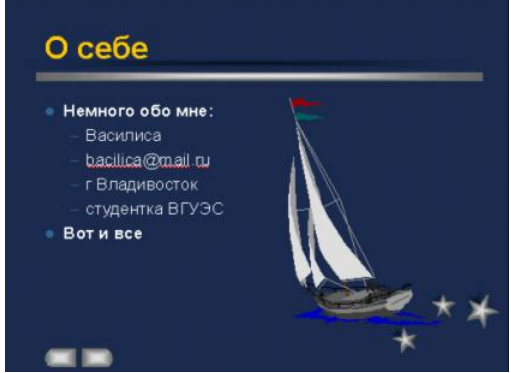

Пятый слайд презентации содержит тему слайда и список, раскрывающий тему слайда. Тема слайда: «Список любимых блюд»

Список содержит перечень блюд, например:

- Пельмени;
- Жарения картошка.

После внесения информации пятый слайд примет вид.

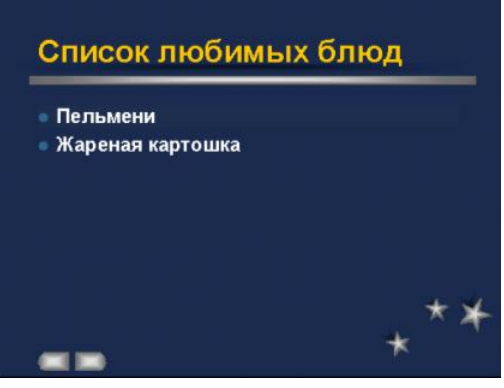

## 6. Настройка перехода слайдов

Чтобы настроить переход слайдов, выполните команду **ПОКАЗ СЛАЙДОВ – ПЕРЕХОД СЛАЙДА**. На экране появится окно *Переход слайда*.

| Переход слайда                                                                                           | ? ×                                         |
|----------------------------------------------------------------------------------------------------|---------------------------------------------|
| ⊉ффект           Половина           Нет перехода           © медленно         © дредне         © бристро | Применить ко <u>в</u> сем<br><br><br>Отмена |
| Продвижение<br>по щелчку<br>вытоматически после<br>секунд                                                | HO                                          |

Окно *Переход слайда* содержит группы – Эффект, *Продвижение, Звук*. В группе Эффект выберите «Жалюзи горизонтальные» и установите курсор в переключатель «медленно». В группе*Продвижение* установите галочку напротив значения «по щелчку». В группу Звук никаких изменений вносить не нужно. Нажмите кнопку **Применить ко всем**.

| Переход слайда                                            | ? ×                                      |
|-----------------------------------------------------------|------------------------------------------|
| <u>Э</u> ффект                                            | Применить ко всем<br>Применить<br>Отмена |
| Жалюзи горизонтальные<br>Ф медленно С средне С быстро     |                                          |
| Продвижение<br>По щелчку<br>детоматически после<br>секунд | <a]< td=""></a]<>                        |

7. Настройка анимации для 1 слайда.

С помощью полосы прокрутки перейдите к первому слайду.

Выполните команду ПОКАЗ СЛАЙДОВ – НАСТРОЙКА АНИМАЦИИ. На экране появиться окно Настройка анимации.

| Настройка анимации                 | ? ×                                                                                                    |
|------------------------------------|----------------------------------------------------------------------------------------------------|
| Порядок анимации                   | СК ЛИЧНАЯ СТРАНИЦА<br>Клаурствики<br>Слагозопосники<br>Слагозопосники стако<br>Слагозопосники стако<br>Слагозопосника<br>Слагозопосники стако<br>Слагозопосники стако<br>Слагозопосники стако |
| Время Эффекты Эффекты в диаграммах | Параметры воспроизведения                                                                                                    |
| <u>О</u> бъекты без анимации       | Анимация                                                                                                    |
| Заглавие 1                         | • в <u>ы</u> ключить                                                                                                    |
| Текст 2<br>Овал 3                  | С включить                                                                                                    |
| Текст 4<br>Овал 5                  | C по <u>щ</u> елчку мыши                                                                                                    |
| Овал 5<br>Овал 7                   | О автоматически, через                                                                                                    |
|                                    | секунд после                                                                                                    |
|                                    | предыдущего события                                                                                                    |

На вкладке *Время* щелкните на объекте Заглавие 1. В группе *Анимация* установите курсор в переключатель «включить», а затем в переключатель «автоматически, через 0 секунд после предыдущего события».

| Настройка анимации                                                                                                    | ? ×                                                                                                    |
|----------------------------------------------------------------------------------------------------|----------------------------------------------------------------------------------------------------|
| Порядок анимации  1. Заглавие 1  Мол п  Сонструкций                                                                                | Списова, списания с Стика;                                                                                                    |
| Время Эффекты Эффекты в диаграммах П<br><u>О</u> бъекты без анимации<br>Текст 2<br>Овал 3<br>Текст 4<br>Овал 5<br>Овал 6<br>Овал 7 | араметры воспроизведения<br>Анимация<br>С выключить<br>С выключить<br>С по щелчку мыши<br>С автоматически, через<br>0 🔄 секунд после<br>предыдущего события |

Аналогичную процедуру проведите для объекта «Текст 2» и «Текст 3». После выполненных действий поле *Порядок анимации* окна *Настройка анимации* примет вид:

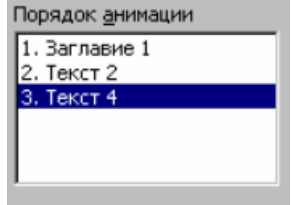

Для объектов, указанных в поле *Порядок анимации*, необходимо указать эффекты анимации. В поле *Порядок анимации* выберите объект **Заглавие 1** щелчком мышки. Выберите вкладку Эффекты. В группе *Выберите эффект и звук* укажите эффект «Вылет сверху - слева». В группе *Появление текста* укажите появление «по словам».

| Настройка анимации                                                                                | ? ×                                                                                                    |
|---------------------------------------------------------------------------------------------------|----------------------------------------------------------------------------------------------------|
| Порядок анимации<br>1. Заглавие 1<br>2. Текст 2<br>3. Текст 4                                     | ОК     ОК     ОТМЕНА     ОТМЕНА     ОТМЕНА     ОТМЕНА     ОТМЕНА     ОТМЕНА     ОТМЕНА     ОТМЕНА     ОТМЕНА                     |
| Время Эффекты Эффекты в диаграммах<br>Выберите зффект и звук<br>Вылет сверху-слева<br>[Нет звука] | Параметры воспроизведения<br>Появление текста<br>По словам<br>по абзацам<br>уровня<br>в обратном порядке<br>со связанной фигурой |

В поле *Порядок анимации* выберите объект **Текст 2** щелчком мышки. Выберите вкладку Эффекты. В группе *Выберите эффект и звук* укажите эффект «Вылет снизу». В группе *Появление текста* укажите появление «Все вместе».

В поле *Порядок анимации* выберите объект **Текст 4** щелчком мышки. Выберите вкладку Эффекты. В группе *Выберите эффект и звук* укажите эффект «Появление сверху». В группе *Появление текста* укажите появление «по словам».

8. Настройте анимацию для следующих слайдов.

9. Выполните команду **ПОКАЗ СЛАЙДОВ – ПОКАЗ**. Для смены слайдов выполняйте щелчок мышкой.

10. Сохраните презентацию с именем Личная страница.